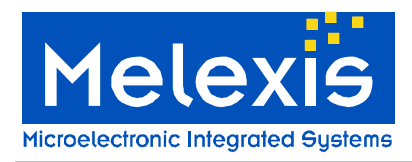

Software User Manual MLX90807/MLX90808 PTC-04 Version 1.0

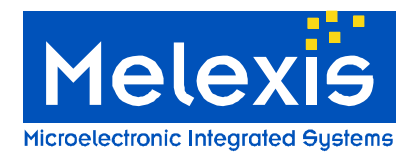

## Table of Contents

| 1 OVERVIEW                                                      | 3  |
|-----------------------------------------------------------------|----|
| 1.1 CONNECTION<br>1.2 RELATED PRODUCTS<br>1.3 RELATED DOCUMENTS |    |
| 1.4 SOFTWARE INSTALLATION                                       | 3  |
| 2 LAUNCHING THE SOFTWARE                                        | 3  |
| 3 START UP MLX90807/MLX90808 PTC-04                             |    |
|                                                                 | 5  |
| 3.2 THE SOLVER TAB                                              | 5  |
| 3.3 THE CALIBRATION STEP BY STEP                                | 6  |
| 3.4 The results                                                 | 6  |
| 3.5 ADDITIONAL FEATURES                                         | 8  |
| 3.6 THE ROM PARAMETERS TAB                                      |    |
| 3.7 THE ADVANCED TAB                                            | 10 |
| 3.0 IVIUL I I OULVER                                            |    |
| 3.10 DEBUG                                                      |    |
|                                                                 |    |

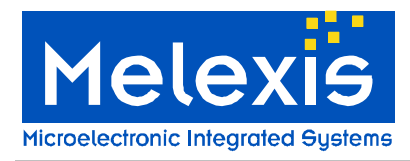

## 1 Overview

The PTC-04 solution for MLX90807/MLX90808 has the main goal to provide a very general and user friendly software that can be used as an example for mass production.

#### 1.1 Connection

There are two possibilities for connecting the PTC-04 to the computer – through RS-232 or USB cable. In the first case no extra device driver installation is necessary. In the second case, first time when the PTC-04 is connected with the computer, hardware setup must be performed.

#### 1.2 Related Products

- MLX90807
- MLX90808

#### 1.3 Related Documents

- 90807 90808 Software Description PTC-04
- Pressure Sensors Assembly Guidelines
- Advanced Calibration Options 90807 90808

#### 1.4 Software Installation

It is important that the current user has administrative rights to be able to install the software. When running the installation of the software the following will be installed on the user's computer:

• MPT application (MPTApp.exe) – Melexis Programmable Toolbox application is the main work environment for loading specific user interface modules.

• MLX90807 user interface (UI\_090807AAMLX.exe) - MLX90807/90808 PTC-04 specific user interface, which can be executed only by MPT Application.

• MLX90807 PSF (PSF090807AAMLX.exe) – Product Specific Functions library containing several ActiveX objects facilitating the communication with the device.

## 2 Launching the software

There are two ways to launch the software:

1. Run Melexis Programming Toolbox application (MPT) -> On Workspace panel open UI modules branch -> Double-click on MLX90807 PTC04 to open the user interface. The software is now ready for work.

2. The same can be automatically done by running the specific item on the Start menu: Start->Programs->Melexis->Melexis Programmable Toolbox->MLX90807PTC04 UI.

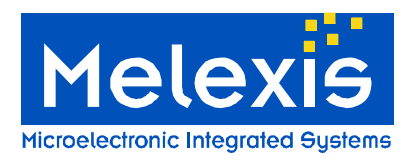

## 3 Start up MLX90807/MLX90808 PTC-04

When the MLX90807 software is launched successfully the following window will appear:

| evb90807                                                                                                    |                                                                                                    |
|----------------------------------------------------------------------------------------------------|----------------------------------------------------------------------------------------------------|
| <u>File Window</u>                                                                                                    |                                                                                                    |
| Solver ROM Parameters Advanced                                                                                                    |                                                                                                    |
| Number of<br>temperatures<br>to calibrate         3         Enter Vdd:         5.000         [V]           Targets         III.0         [%]         Clamping at the end         III.0         III.0         IIII.0         III.0         IIIII | New Device         First (room) temperature         Set pressure1         Set pressure2         Zap         Set pressure1         Set pressure1         Set pressure1         Set pressure1         Set pressure1         Set pressure1 |
| Tolerance:       1.000       [%]         Note:       Absolute voltage values are only for indication and are not used in the calculations.         Measurements       Settings                                                                                                    | Zap<br>Third (low) temperature<br>Set pressure2<br>Zap                                                                                                    |
| ROM Analyser                                                                                                    | Memlock                                                                                                    |

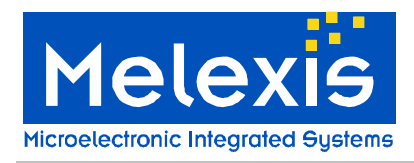

#### 3.1 The solver tab

The main goal of the solver is to allow the software user to quickly evaluate the MLX90807 and MLX90808 without needing an in depth knowledge of the chip. The solver user interface can be divided into 4 parts:

- The software user's inputs.
- The calibration step by step
- The results
- Additional features.

#### 3.2 The software user's inputs

The software calibration inputs are shown in the picture bellow. The calibration steps to follow will depend on the given inputs.

| Number of<br>temperatures<br>to calibrate<br>Targets | 3 🔽    |
|------------------------------------------------------|--------|
| Pressure1:                                           | [%]    |
| 90.00<br>Pressure2:                                  | 10 [%] |
| Tolerance: 1.000                                     | [%]    |

The first calibration input is the number of temperature points. Depending on the required accuracy and on the temperature range of the application, one, two or three temperature points can be chosen. Often the target accuracy can be reached by using two calibration temperatures. The software doesn't need to know the selected temperature values. Melexis advices to select the first temperature at ambient, the second at  $85 \,^{\circ}$ C and the third at  $-15 \,^{\circ}$ C. It is mandatory that the second temperature is higher then the first one and that the third temperature is lower then the first one.

The second calibration input is the desired output level for the low and high calibration pressures used. These desired output levels are also expressed as a percentage of the supply voltage to take into account the ratiometricity of the chip. Melexis advices to use the pressure corresponding to an output of 10% of Vdd as the low pressure and an output of 90% as a high pressure during calibration.

The third input for the solver is the desired tolerance on the obtained output characteristic curve. When the solver is not able to adjust the curve within the specified tolerance, its stops and gives a warning message. During a first evaluation phase Melexis advices to use a relaxed tolerance of about 5% to collect as much information as possible from the solver and only use this feature in a later phase of the development.

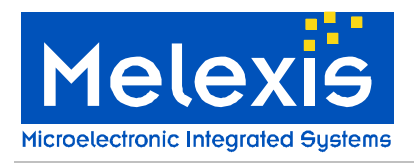

The last input of the solver is on which side of the chip the positive pressure is being applied. The picture bellow shows how to make this selection.

| Side of pressure             |
|------------------------------|
| <ul> <li>Top side</li> </ul> |
| O Bottom side                |
|                              |

The absolute pressure sensor 90808 will always be used with the pressure applied to the top side of the chip whereas the relative pressure sensor 90807 can be used by applying the pressure either to the top side or to the back side of the chip.

#### 3.3 The calibration step by step

As a function of the software user inputs the software will propose the different steps to follow to calibrate the chip. An example of the different calibration steps can be seen in the picture below.

|                           | New Device        |  |  |  |  |  |  |  |  |
|---------------------------|-------------------|--|--|--|--|--|--|--|--|
|                           |                   |  |  |  |  |  |  |  |  |
| First (                   | room) temperature |  |  |  |  |  |  |  |  |
|                           | Set pressure1     |  |  |  |  |  |  |  |  |
|                           | Set pressure2     |  |  |  |  |  |  |  |  |
|                           | Zap               |  |  |  |  |  |  |  |  |
| Second (high) temperature |                   |  |  |  |  |  |  |  |  |
|                           | Set pressure1     |  |  |  |  |  |  |  |  |
|                           | Set pressure2     |  |  |  |  |  |  |  |  |
|                           |                   |  |  |  |  |  |  |  |  |

When connecting a new device to the PTC-04, the button "New device" has to be pressed. If a device already calibrated at first temperature is connected to the PTC-04, after pressing the button "New Device", the calibration of this device can be continued starting with the second calibration temperature.

When the temperature and the pressure are settled the user just needs to press the corresponding button. At the end of this calibration step, another calibration button will appear. The software user just needs to follow the instructions written on the button (i.e. to set the corresponding pressure and temperature) and then press it.

The buttons Zap write the solver settings into the memory of the chip. As the memory of the chip is only one time programmable Melexis strongly recommends making a check of the calibrated curve before performing a Zap (see next section to see how to check the curve).

#### 3.4 The results

When the calibration has been completed successfully the calibrated curve can be checked with the measurements button. When using the measurements button the following window will be displayed:

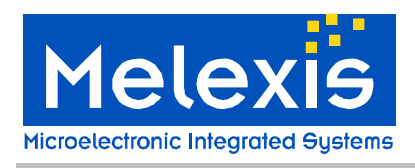

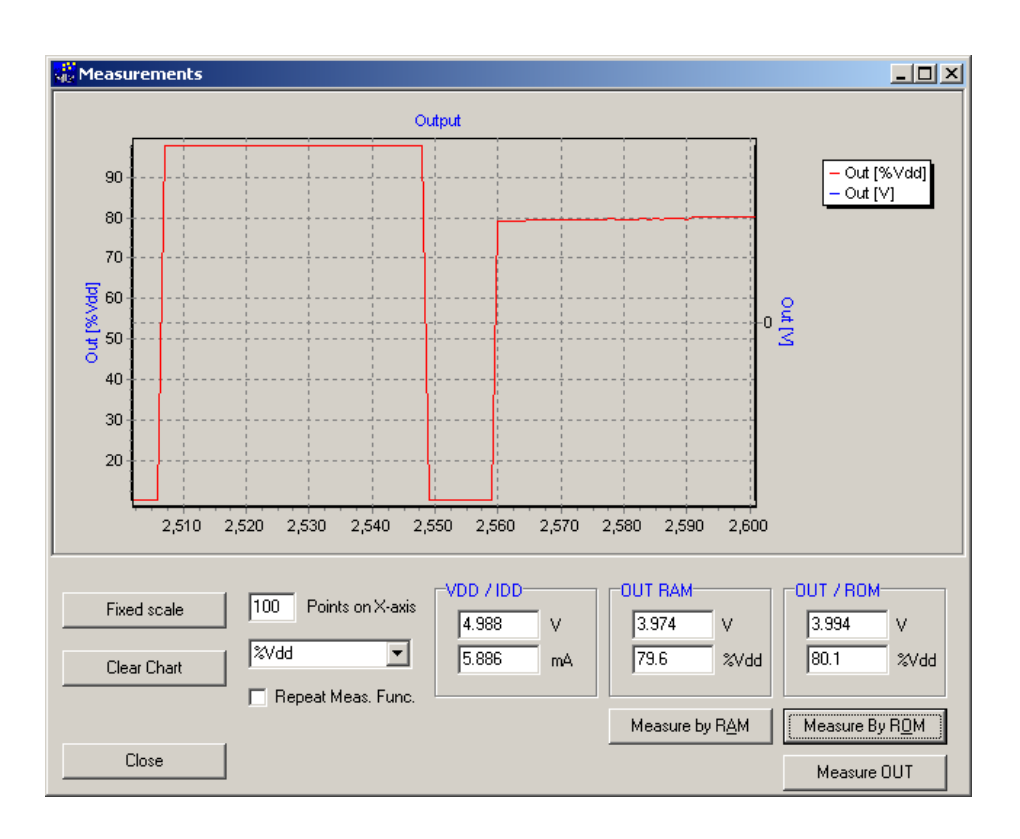

By using the **Measure by Ram** button the register of the chip are loaded with the solver settings stored in a memory of the evaluation board so the obtained curve can be checked without needing to write the settings into the on chip one time programmable memory.

After using the Zap buttons, the curve can be checked with the **Measure By Rom** button. In this case first a reset of the chip is done so the register of the chip are loaded with the settings coming from the internal one time programmable memory. With the **Measure Out** button the output of the chip is measured without resetting the device.

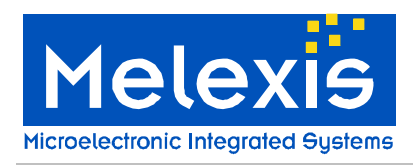

#### 3.5 Additional features

The software gives also the possibility to set automatically the clamping levels at the end of the last calibration step. By selecting low clamping level the output characteristic curve will clamp at about 0,4V and 4,5V. By selecting both low and high clamping level the output curve will clamp at about 0,4V and 4,7V. With the button Rom Analyzer the user can check the content of each memory cell individually. The memory cell content is read by a current. A current lower then 10mA means a logical 0 whereas a current higher then 30mA means a logical 1. The Rom analyzer can be also used as a communication check. At probing, the cell 55 of the 90807 and 90808 is written to a logical 1. So when using a virgin part, a good communication with the device should lead to the following Rom Analyzer window:

| 🙀 RON   | 1_Analys    | is                      | _ 🗆   | ×        |            |            |   |
|---------|-------------|-------------------------|-------|----------|------------|------------|---|
| Cell Nr | Descriptio  | Current                 | [mA]  | Status   |            |            |   |
| 55      | FaultEnat   | FaultEnable             |       |          | Zapped     |            |   |
| 56      | TempDig2    | 8.748 Unzapped          |       |          |            |            |   |
| 57      | TempDig1    | TempDig1 8.538 Unzapped |       |          |            |            |   |
| 58      | Gncoarse    | 8.569 Ur                |       | Unzapped |            |            |   |
| 59      | OffcoarseB2 |                         | 9.105 |          | Unzapped   |            |   |
| 60      | Offcoarse   | Offcoarse1              |       |          | Unzapped   |            |   |
| 61      | Offcoarse   | 80                      | 8.444 |          | Unzapped   |            |   |
| 62      | Gnoff       |                         | 8.484 |          | Unzapped   |            |   |
| 63      | OffsetFct1  | 10                      | 8.681 |          | Unzapped   |            | • |
| C       | lose        | Read B                  | lack  | Sa       | ve Data As | Status: OK |   |

By pressing the Settings button the software user has access to the communication settings. Melexis advices to keep the default communication settings.

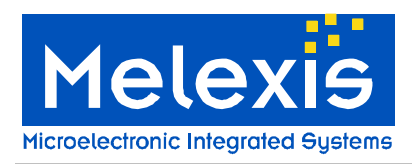

#### 3.6 The Rom parameters Tab

After a quick evaluation of the chip performances with the Solver Tab the software user has the possibility of trying some manual calibration with the ROM parameters Tab. This tool can be used to have a deeper understanding of the chip.

| 🚔 EVB90807          |          |            |              |             |                           |  |
|---------------------|----------|------------|--------------|-------------|---------------------------|--|
| <u>File W</u> indow |          |            |              |             |                           |  |
| Solver ROM Par      | rameters | Advanced   |              |             |                           |  |
|                     |          |            | Offset DAC   |             |                           |  |
| Memlock:            |          | Г          | Oo [10]:     | 512.0 512.0 |                           |  |
| InputInv:           |          | Г          | Oc (11):     |             | New Device                |  |
| Prgain:             |          |            |              |             | Bead BOM                  |  |
| CG [3]:             | 0        | - 0<br>-   |              |             |                           |  |
| TD [8]:             | 128      | 128        | -Gain DAC    |             | Copy ROM To Temporary     |  |
| Clamp:              |          |            | Go [8]:      | 512 + 512   | Program BOM               |  |
| Gnoff:              |          | Г          | Gc [8]:      | 512 + 512   |                           |  |
| FaultEnable:        |          | Г          | deltaGc [6]: |             | Verify ROM with Temporary |  |
| Offcoarse [3]:      | 5        | <u>-</u> 5 |              |             | Measurements              |  |
|                     |          |            |              |             |                           |  |
|                     |          |            |              |             |                           |  |
|                     |          |            |              |             |                           |  |
|                     |          |            |              |             |                           |  |
|                     |          |            |              |             |                           |  |
|                     |          |            |              |             |                           |  |
|                     |          |            |              |             |                           |  |
|                     |          |            |              |             |                           |  |

All the memory cells contents can be read by using the button ReadROM. Their contents will be displayed in the dark grey cells. By pressing the button "Copy ROM to Temporary" the memory cells contents are copied from the grey cells to the white cells. The values in the white cells can be individually settled. It is very easy to learn the influence of each calibration parameter on the output curve by spinning the parameters of the white cells and checking simultaneously how the output curve changes with the Measure by Ram button of the measurements button. Eventually the ROM parameters Tab allows the software user to write the values of the white cells into the Memory Cells with the program ROM button. As the memory is only one time programmable this step has to be done carefully.

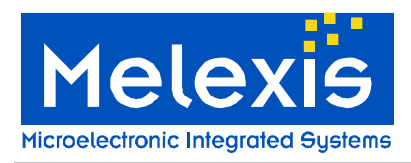

#### 3.7 The Advanced Tab

With the Advanced Tab the software user has access to the special functions of the MLX90807/90808.

| 😪 EVB90257                           |  |
|--------------------------------------|--|
| <u>File Window</u>                   |  |
| Solver ROM Parameters Advanced       |  |
| ROM bits                             |  |
| Bit Nr: 20 Read bit New Device       |  |
| Current [mA]: 43.105 Zap bit Set Vdd |  |
| Test modes Clear Vdd                 |  |
| Test Cmd (hex) [5] 0                 |  |
| Load Temp From Ram                   |  |
| Self Test                            |  |
| VccN [V] 4.807 VoutL [V] 0.036       |  |
| VccP [V] 9.972 VoutH [V] 4.772       |  |
| VccZ [V] 15.369 VoutZ [V] 13.278     |  |
| Vext5V [V] 4.898                     |  |
|                                      |  |
|                                      |  |
|                                      |  |

In the Advanced Tab each individual memory cell can be read or written. The supply and programming voltages can be read. The supply of the chip can be reset or set ("Clear Vdd" and "Set Vdd" buttons). Some of the on chip test modes can be used (should only be used for debugging). The selection between the different designs can also be done.

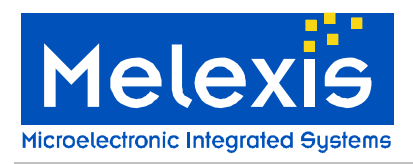

#### 3.8 Multi Solver

Click the "Multi Solver" button, figure 2 will appear:

| Stat           Common settings           Number of<br>temperatures<br>to calibrate         3         Clamping at the end         Side of pressure           Image: Clamping at the end         Clamping         © Top side (90807/900<br>© Bottom side (90907/900<br>© Bottom side (90907/900) | 308)<br>Steps<br>Enabled | GC range<br>Gc min:<br>Gc max:<br>Type<br>NewDevice<br>Dialog | 0<br>7<br>Parameters<br>Cet T1 and 5 | Edit Configuration   |
|----------------------------------------------------------------------------------------------------|--------------------------|---------------------------------------------------------------|--------------------------------------|----------------------|
| Lommon settings         Clamping at the end         Side of pressure           Number of<br>temperatures<br>to calibrate         3         Clamping at the end         Side of pressure           Image: Clamping at the end         Clamping         Clamping         Clamping           Devices         Clamping         Clamping         Bottom side (30807)           Devices         10.0         90.0         1           1         10.0         90.0         1           2         10.0         90.0         1           3         10.0         90.0         1           2         10.0         90.0         1           3         10.0         90.0         1           3         10.0         90.0         1                                                                                                    | 308)<br>Steps<br>Enabled | GC range<br>Gc min:<br>Gc max:<br>Type<br>NewDevice<br>Dialog | 0<br>7<br>Parameters                 | Tolerance: 1.000 [%] |
| Devices         TargetOutP1         TargetOutP2         Result           0         10.0         90.0         1           1         10.0         90.0         1           2         10.0         90.0         1           3         10.0         90.0         1           4         10.0         90.0         1                                                                                                    | Steps<br>Enabled         | Type<br>NewDevice<br>Dialog                                   | Parameters<br>Set T1 and E           |                      |
| ID         Enabled         TargetOutP1         TargetOutP2         Result           0         IO         90.0         90.0         90.0         90.0         90.0         90.0         90.0         90.0         90.0         90.0         90.0         90.0         90.0         90.0         90.0         90.0         90.0         90.0         90.0         90.0         90.0         90.0         90.0         90.0         90.0         90.0         90.0         90.0         90.0         90.0         90.0         90.0         90.0         90.0         90.0         90.0         90.0         90.0         90.0         90.0         90.0         90.0         90.0         90.0         90.0         90.0         90.0         90.0         90.0         90.0         90.0         90.0         90.0         90.0         90.0         90.0         90.0         90.0         90.0         90.0         90.0         90.0         90.0         90.0         90.0         90.0         90.0         90.0         90.0         90.0         90.0         90.0         90.0         90.0         90.0         90.0         90.0         90.0         90.0         90.0         90.0         90.0         90.0         90.0                                                                                                    | Enabled                  | Type<br>NewDevice<br>Dialog                                   | Parameters<br>Set T1 and E           |                      |
| 0         10.0         90.0           1         10.0         90.0           2         10.0         90.0           3         10.0         90.0           4         10.0         90.0           5         10.0         90.0                                                                                                    |                          | NewDevice<br>Dialog                                           | Set T1 and E                         |                      |
| 1         Image: Constraint of the constraint of the constraint of the         |                          | Dialog                                                        | Set T1 and E                         |                      |
| 2         Image: Constraint of the second second secon         |                          |                                                               | Sectional                            |                      |
| 3         Image: Constraint of the second second secon         | ✓                        | CalibT1P1                                                     |                                      |                      |
| 4 IIIIIIIIIIIIIIIIIIIIIIIIIIIIIIIIIIII                                                                                                    | Π                        | Dialog                                                        | Set T1 and F                         |                      |
| 5 10.0 90.0                                                                                                    | $\square$                | CalibT1P2                                                     |                                      |                      |
|                                                                                                    |                          | ZapT1                                                         |                                      |                      |
| 6 10.0 90.0                                                                                                    |                          | Dialog                                                        | Set T2 and F                         |                      |
| 7 10.0 90.0                                                                                                    |                          | CalibT2P1                                                     |                                      |                      |
|                                                                                                    |                          | Dialog                                                        | Set T2 and F                         |                      |
|                                                                                                    |                          | CalibT2P2                                                     |                                      |                      |
|                                                                                                    |                          | ZapT2                                                         |                                      |                      |
|                                                                                                    |                          | Dialog                                                        | Set T3 and F                         |                      |
|                                                                                                    |                          | CalibT3P2                                                     |                                      |                      |
|                                                                                                    |                          | ZapT3                                                         |                                      |                      |
|                                                                                                    |                          |                                                               |                                      | <b>•</b>             |

Figure 2

Click the "Edit Configuration" button shown in figure 2, configuration changes are available.

| Charl      | 1            |             |             |                |   |                                    |        |              |           |              | Cours Cours       |
|------------|--------------|-------------|-------------|----------------|---|------------------------------------|--------|--------------|-----------|--------------|-------------------|
| Start      |              |             |             |                |   |                                    |        |              |           |              | Save Configuratio |
| Common s   | ettings      |             | Clamp       | ing at the end |   | Side of pressure                   |        |              | -GC range |              |                   |
| Number     | of 2         | _           |             | -<br>amnina    |   | <ul> <li>Top side (908)</li> </ul> | 07/90  | 808)         | Gc min:   | 0            | Tolerance: 1.000  |
| to calibra | ate jo       |             |             |                |   | C Bottom side (                    | 108071 | ,            | Ge may:   |              | ·                 |
| tor:       |              |             |             |                |   |                                    | ,,     |              | Ge max.   |              |                   |
|            |              |             |             |                |   |                                    |        |              |           |              |                   |
| /ices      |              |             |             |                |   |                                    |        | Steps        |           |              |                   |
|            | Enabled      | TargetOutP1 | TargetOutP2 | Result         |   |                                    | 1      | Enabled      | Туре      | Parameters   |                   |
|            | $\checkmark$ | 10.0        | 90.0        |                |   |                                    |        | $\checkmark$ | NewDevice |              |                   |
|            |              | 10.0        | 90.0        |                |   |                                    |        | $\checkmark$ | Dialog    | Set T1 and F |                   |
|            |              | 10.0        | 90.0        |                |   |                                    |        | $\checkmark$ | CalibT1P1 |              |                   |
|            |              | 10.0        | 90.0        |                |   |                                    |        |              | Dialog    | Set T1 and F |                   |
|            |              | 10.0        | 90.0        |                |   |                                    |        |              | CalibT1P2 |              |                   |
|            |              | 10.0        | 90.0        |                |   |                                    |        |              | ZapT1     |              |                   |
|            |              | 10.0        | 90.0        |                |   |                                    |        |              | Dialog    | Set T2 and F |                   |
|            |              | 10.0        | 90.0        |                |   |                                    |        |              | CalibT2P1 |              |                   |
|            |              | 10.0        | 90.0        |                |   |                                    |        |              | Dialog    | Set T2 and F |                   |
|            |              | 10.0        | 90.0        |                |   |                                    |        |              | CalibT2P2 |              |                   |
|            |              | 10.0        | 90.0        |                |   |                                    |        |              | ZapT2     |              |                   |
|            | 1 1          | 10.0        | 90.0        |                |   |                                    |        | Π            | Dialog    | Set T3 and F |                   |
|            | 1 1          | 10.0        | 90.0        |                |   |                                    |        | П            | CalibT3P2 |              |                   |
|            |              | 10.0        | 90.0        |                |   |                                    |        |              | ZapT3     |              |                   |
|            |              | 10.0        | 90.0        |                |   |                                    |        | П            | Memlock   |              |                   |
|            |              | 10.0        | 90.0        |                |   |                                    |        |              |           |              |                   |
|            |              | 10.0        | 90.0        |                |   |                                    |        |              |           |              |                   |
|            |              | 10.0        | 90.0        |                |   |                                    |        |              |           |              |                   |
|            |              |             |             |                | - |                                    | -      |              |           |              |                   |

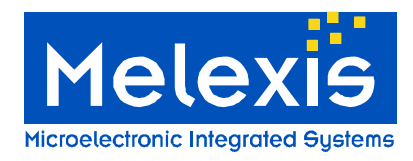

#### Figure 3

In the "Devices" block, shown in figure 3, ID No. from 0 to 63 can be enabled or disabled. It depends on the amount of parts that will calibrated at one time, a maximum of 64 devices can be controlled with 1 ptc-04. To control more then one sensor an additional piece of hardware should be connected to the programming tool. The PTC04\_sensors\_multi\_calibration\_board has been developed to control multiple sensors. Enable the "More Info" option, shown in figure 3, to monitor the execution of all the enabled steps in the "Devices" block.

The "Steps" block shown in figure 3, 15 calibration steps are available. Users can select the steps according to their needs. A default flow is visible in figure 4, to disable the calibration at low temperature the function CalibT3P2 and ZapT3 can be disabled. "CG range" option which is used to limit the coarse gain sweep range shown in figure 3 can make the calibration more efficient. Cfr. Advanced Calibration options

Select one target as shown in figure 4, click "Copy Selected Targets To All" button shown in figure 4, the target selected will be copied to all the other targets. It offers an easy way to change all the targets.

| Multi                                    | Solver              |             |                |                 |               |                                                 |                   |              |                              |              | <u>_ 🗆 ×</u>         |
|------------------------------------------|---------------------|-------------|----------------|-----------------|---------------|-------------------------------------------------|-------------------|--------------|------------------------------|--------------|----------------------|
| Start                                    | ettinas             |             |                |                 |               |                                                 |                   |              |                              |              | Save Configuration   |
| Number<br>temperat<br>to calibra<br>for: | of<br>ures 3<br>ate | •           | Clamp<br>Clamp | bing at the end |               | Side of pressure<br>Top side (90<br>Bottom side | )807/9(<br>(90807 | )            | GC range<br>Gomin:<br>Gomax: | 0            | Tolerance: 1.000 [%] |
| Devices                                  |                     |             |                |                 |               |                                                 |                   | Steps        |                              |              |                      |
| ID                                       | Enabled             | TargetOutP1 | TargetOutP2    | 2 Result        |               |                                                 |                   | Enabled      | Туре                         | Parameters   |                      |
| 0                                        |                     | 10.0        | 90.0           |                 |               |                                                 |                   |              | NewDevice                    |              |                      |
| 1                                        |                     | 10.0        | 90.0           |                 |               |                                                 |                   | $\checkmark$ | Dialog                       | Set T1 and F |                      |
| 2                                        |                     | 10.0        | 90.0           |                 |               |                                                 |                   | $\checkmark$ | CalibT1P1                    |              |                      |
| 3                                        |                     | 20.0        | 90.0           |                 |               |                                                 |                   |              | Dialog                       | Set T1 and F |                      |
| 4                                        |                     | 10.0        | 90.0           |                 |               |                                                 |                   |              | CalibT1P2                    |              |                      |
| 5                                        |                     | 10.0        | 90.0           |                 |               |                                                 |                   |              | ZapT1                        |              |                      |
| 6                                        |                     | 10.0        | 90.0           |                 |               |                                                 |                   |              | Dialog                       | Set T2 and F |                      |
| 7                                        |                     | 10.0        | 90.0           |                 |               |                                                 |                   | $\checkmark$ | CalibT2P1                    |              |                      |
| 8                                        |                     | 10.0        | 90.0           |                 |               |                                                 |                   | $\checkmark$ | Dialog                       | Set T2 and F |                      |
| 9                                        |                     | 10.0        | 90.0           |                 |               |                                                 |                   |              | CalibT2P2                    |              |                      |
| 10                                       |                     | 10.0        | 90.0           |                 |               |                                                 |                   |              | ZapT2                        |              |                      |
| 11                                       |                     | 10.0        | 90.0           |                 |               |                                                 |                   |              | Dialog                       | Set T3 and F |                      |
| 12                                       |                     | 10.0        | 90.0           |                 |               |                                                 |                   |              | CalibT3P2                    |              |                      |
| 13                                       |                     | 10.0        | 90.0           |                 |               |                                                 |                   |              | ZapT3                        |              |                      |
| 14                                       |                     | 10.0        | 90.0           |                 |               |                                                 |                   |              | Memlock                      |              |                      |
| 15                                       |                     | 10.0        | 90.0           |                 |               |                                                 |                   |              |                              |              |                      |
| 16                                       |                     | 10.0        | 90.0           |                 |               |                                                 | -                 |              |                              |              |                      |
| More Inf                                 | ō                   | Enable .    |                | )isable All     | Copy Selected | Targets To All                                  |                   |              |                              |              |                      |

Figure 4

After all the configurations are set correctly, click "Save Configuration" button shown in figure 4 to save all the configurations.

After saving configurations, click "Start" button shown in figure 4 to start calibration steps. It will automatically start with step "New Device". If the communication is OK, it will be shown in "Devices" block as shown in figure 5. After all the communication checks complete, the second step "Set T1 and P1" will jump automatically as shown in figure 5 to remind user to set temperature T1(typically room temperature) and pressure P1. If all the communication checks success, click "OK" shown in figure 5.

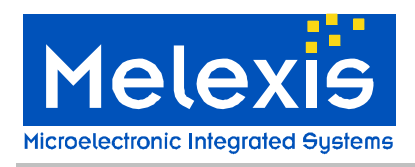

# Software User Manual MLX90807/MLX90808 PTC-04

| <b>⊘</b> Multi                                     | Solver               |             |              |                         |           |                   |                                                     |            |                   |                                |              |                      |
|----------------------------------------------------|----------------------|-------------|--------------|-------------------------|-----------|-------------------|-----------------------------------------------------|------------|-------------------|--------------------------------|--------------|----------------------|
| Marci                                              | Solver               |             | _            | _                       |           |                   |                                                     |            |                   |                                |              |                      |
| Stop                                               |                      | Reset       |              |                         |           |                   |                                                     |            |                   |                                |              | Edit Configuration   |
| Common :<br>Number<br>tempera<br>to calibr<br>for: | of<br>tures 3<br>ate | •           | Clamp<br>Cla | ing at the er<br>amping | nd        | Side o<br>Tr<br>B | of pressure<br>op side (90807/S<br>ottom side (9080 | 908<br>(7) | 108)              | GC range<br>Gc min:<br>Gc max: | 0            | Tolerance: 1.000 [%] |
| Devices                                            |                      |             |              |                         |           | •                 |                                                     | IE         | Steps             |                                |              |                      |
| ID                                                 | Enabled              | TargetOutP1 | TargetOutP2  | Result                  | NewDevice | Dialog            | CalibT1P1 [                                         | E          | Enabled           | Туре                           | Parameters   |                      |
| 0                                                  | $\checkmark$         | 10.0        | 90.0         | OK                      | OK        |                   |                                                     | Ļ          | $\checkmark$      | NewDevice                      |              |                      |
| 1                                                  | $\checkmark$         | 10.0        | 90.0         | OK                      | OK        |                   |                                                     |            | $\checkmark$      | Dialog                         | Set T1 and F |                      |
| 2                                                  | $\checkmark$         | 10.0        | 90.0         | OK                      | OK        | Solve             | ×                                                   | f          | $\checkmark$      | LaibTIPT                       |              |                      |
| 3                                                  | $\checkmark$         | 10.0        | 90.0         | OK                      | OK        | Cot T             | 1 and P1                                            |            | $\checkmark$      | Dialog                         | Set T1 and F |                      |
| 4                                                  |                      | 10.0        | 90.0         | OK                      | 0K        | Set i             | Ianuri                                              |            | $\checkmark$      | CalibT1P2                      |              |                      |
| 5                                                  |                      | 10.0        | 90.0         | OK                      | 0K        |                   | ОК                                                  |            |                   | ZapT1                          |              |                      |
| 6                                                  |                      | 10.0        | 90.0         | OK.                     | ОК        |                   |                                                     |            |                   | Dialog                         | Set T2 and F |                      |
|                                                    | -                    |             |              |                         |           |                   |                                                     | I          |                   | CalibT2P1                      |              |                      |
|                                                    |                      |             |              |                         |           |                   |                                                     |            |                   | Dialog                         | Set T2 and F |                      |
|                                                    |                      |             |              |                         |           |                   |                                                     | E          |                   | CalibT2P2                      |              |                      |
|                                                    |                      |             |              |                         |           |                   |                                                     | E          |                   | ZapT2                          |              |                      |
|                                                    |                      |             |              |                         |           |                   |                                                     |            |                   | Dialog                         | Set T3 and F |                      |
|                                                    |                      |             |              |                         |           |                   |                                                     |            | $\overline{\Box}$ | CalibT3P2                      |              |                      |
|                                                    |                      |             |              |                         |           |                   |                                                     |            | $\overline{\Box}$ | ZapT3                          |              |                      |
|                                                    |                      |             |              |                         |           |                   |                                                     | ŀ          | $\Box$            | Memlock                        |              |                      |
|                                                    |                      |             |              |                         |           |                   | Þ                                                   | Ŀ          |                   |                                |              |                      |
| More In                                            | fo                   |             |              |                         |           |                   |                                                     |            |                   |                                |              |                      |

#### Figure 5

#### 3.9 Logging

Data logging for each device will be shown in the "data log" panel of "Melexis Programmable Toolbox", take "Device 5" for example shown in figure 6. Step "New Device" not only checks the communication, but also reads back the content in the memory if communication is OK.

| Figure 6           |  |  |  |  |  |  |  |
|--------------------|--|--|--|--|--|--|--|
| Device 5 NewDevice |  |  |  |  |  |  |  |
| TD=128             |  |  |  |  |  |  |  |
| InputInv=0         |  |  |  |  |  |  |  |
| CG=0               |  |  |  |  |  |  |  |
| Clamp=0            |  |  |  |  |  |  |  |
| Prgain=1           |  |  |  |  |  |  |  |
| Go=512             |  |  |  |  |  |  |  |
| Oo=512.000         |  |  |  |  |  |  |  |
| Memlock=0          |  |  |  |  |  |  |  |
| Offcoarse=5        |  |  |  |  |  |  |  |
| Gnoff=0            |  |  |  |  |  |  |  |
| FaultEnable=1      |  |  |  |  |  |  |  |
| Gc=512             |  |  |  |  |  |  |  |
| Oc=0               |  |  |  |  |  |  |  |
| deltaGc=0          |  |  |  |  |  |  |  |
| Measured Idd=7.982 |  |  |  |  |  |  |  |
| Figure 7           |  |  |  |  |  |  |  |

#### 3.10 Debug

If there is one chip can not communicate, take device 7 for example, "Bad Contact" will be warned as shown in figure 8.

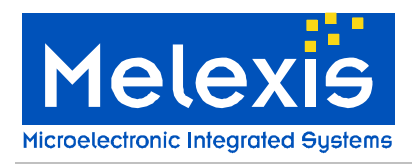

# Software User Manual

MLX90807/MLX90808 PTC-04

| Number of calibrate for calibrate for cal | Stop                                         | Solver                   | Reset       |                |               |            |                                          |                                 |                              |              | Edit Configuration  |
|----------------------------------------------------------------------------------------------------|----------------------------------------------|--------------------------|-------------|----------------|---------------|------------|------------------------------------------|---------------------------------|------------------------------|--------------|---------------------|
| Steps         Enabled       TargetOutP1       TargetOutP2       Result       NewDevice       Dialog         10.0       90.0       0K       0K       ImagetOutP1       NewDevice       ImagetOutP1         10.0       90.0       0K       0K       ImagetOutP1       NewDevice       ImagetOutP1         10.0       90.0       0K       0K       ImagetOutP1       NewDevice       ImagetOutP1         10.0       90.0       0K       0K       ImagetOutP1       NewDevice       ImagetOutP1         10.0       90.0       0K       0K       ImagetOutP1       ImagetOutP1       ImagetOutP1         10.0       90.0       0K       0K       ImagetOutP1       ImagetOutP1       ImagetOutP1         10.0       90.0       0K       0K       ImagetOutP1       ImagetOutP1       ImagetOutP1         10.0       90.0       0K       0K       ImagetOutP1       ImagetOutP1       ImagetOutP1         ImagetOutP1       10.0       90.0       0K       ImagetOutP1       ImagetOutP1       ImagetOutP1         ImagetOutP1       ImagetOutP1       ImagetOutP1       ImagetOutP1       ImagetOutP1       ImagetOutP1         ImagetOutP1       ImagetOutP1                                                                                                    | Number of<br>temperati<br>to calibra<br>for: | ettings<br>ures 3<br>ite | ×           | Clampin<br>Cla | ng at the end | Si<br>C    | de of pressu<br>Top side (<br>Bottom sid | re<br>90807/90808)<br>e (90807) | GC rang<br>Ge min:<br>Ge max | )e<br>       | Tolerance: 1.000 [% |
| Constraint       TargetQutP1       TargetQutP2       Result       NewDevice       Dialog       Fnabled       Type       Parameters         ImagetQutP1       10.0       90.0       0K       0K       ImagetQutP2       NewDevice       ImagetQutP2       NewDevice       ImagetQutP2       ImagetQutP2       NewDevice       ImagetQutP2       ImagetQutP2       Imaget                                                                                                    | evices                                       |                          |             |                | ,             |            |                                          | Steps                           | ,                            |              |                     |
| Image: 10.0       90.0       DK       OK       Image: 10.0       90.0       DK       OK       Image: 10.0       90.0       DK       Dialog       Set T1 and F         Image: 10.0       90.0       DK       OK       Image: 10.0       Set T1 and F       Image: 10.0       Dialog       Set T1 and F         Image: 10.0       90.0       DK       OK       Image: 10.0       DK       Image: 10.0       Dialog       Set T1 and F         Image: 10.0       90.0       DK       OK       Image: 10.0       DK       Image: 10.0       DK       Image: 10.0       DK       Image: 10.0       DK       Image: 10.0       DK       Image: 10.0       DK       Image: 10.0       DK       Image: 10.0       DK       Image: 10.0       DK       Image: 10.0       Dialog       Set T2 and F       Image: 10.0       Dialog       Set T2 and F       Image: 10.0       Dialog       Set T2 and F       Image: 10.0       Dialog       Set T3 and F       Image: 10.0       Dialog       Set T3 and F       Image: 10.0       Image: 10.0       Image: 10.0       Image: 10.0       Image: 10.0       Image: 10.0       Image: 10.0       Image: 10.0       Image: 10.0       Image: 10.0       Image: 10.0       Image: 10.0       Image: 10.0       Image: 10.0       Image:                                                                                                    | 1                                            | Enabled                  | TargetOutP1 | TargetOutP2    | Result        | NewDevice  | Dialog                                   | Enabled                         | Туре                         | Parameters   |                     |
| Image: 10.0       90.0       DK       OK       Image: 10.0       Set T1 and F         Image: 10.0       90.0       DK       OK       Image: 10.0       Set T1 and F         Image: 10.0       90.0       DK       OK       Image: 10.0       Set T1 and F         Image: 10.0       90.0       DK       OK       Image: 10.0       Set T1 and F         Image: 10.0       90.0       DK       OK       Image: 10.0       Set T2 and F         Image: 10.0       90.0       DK       DK       Image: 10.0       Set T2 and F         Image: 10.0       90.0       DK       DK       Image: 10.0       Set T2 and F         Image: 10.0       90.0       DK       DK       Image: 10.0       Set T2 and F         Image: 10.0       90.0       DK       DK       Image: 10.0       Set T2 and F         Image: 10.0       90.0       DK       DK       Image: 10.0       Set T2 and F         Image: 10.0       90.0       DK       DK       Image: 10.0       Set T2 and F         Image: 10.0       Set T3 and F       Image: 10.0       Image: 10.0       Image: 10.0       Image: 10.0         Image: 10.0       Image: 10.0       DK       Image: 10.0       Image:                                                                                                    |                                              | $\checkmark$             | 10.0        | 90.0           | OK            | ОК         |                                          |                                 | NewDevice                    |              |                     |
| Image: Constraint of the second second se |                                              | $\checkmark$             | 10.0        | 90.0           | OK            | ок         |                                          |                                 | Dialog                       | Set T1 and F |                     |
| Image: Control of the second of the second of the secon |                                              | $\checkmark$             | 10.0        | 90.0           | <u>OK</u>     | OK         |                                          |                                 | CalibT1P1                    |              |                     |
| Image: Calib T1P2         Image: Calib T1P2         Image: Calib T1P2         Image: Calib T1P2         Image: Calib T1P2         Image: Calib T1P2         Image: Calib T1P2         Image: Calib T1P2         Image: Calib T1P2         Image: Calib T2P1         Image: Calib T2P2         Image: Calib T2P2         Image: Calib T2P2         Image: Calib T2P2         Image: Calib T2P2         Image: Calib T3P2         Image: Calib T3P2 <t< td=""><td></td><td><math>\checkmark</math></td><td>10.0</td><td>90.0</td><td>ОК</td><td>OK</td><td></td><td></td><td>Dialog</td><td>Set T1 and F</td><td></td></t<>                                                                                                    |                                              | $\checkmark$             | 10.0        | 90.0           | ОК            | OK         |                                          |                                 | Dialog                       | Set T1 and F |                     |
| Image: 10.0       90.0       DK       OK       Image: 2apT1         Image: 10.0       90.0       DK       DK       Image: 2apT1         Image: 10.0       90.0       DK       DK       Image: 2apT1         Image: 10.0       90.0       DK       DK       Image: 2apT1         Image: 10.0       90.0       DK       DK       Image: 2apT2         Image: 10.0       Set T2 and F       Image: 2apT2       Image: 2apT3         Image: 10.0       Image: 10.0       Set T3 and F       Image: 10.0       Image: 10.0         Image: 10.0       Image: 10.0       Image: 10.0       Image: 10.0       Image: 10.0       Image: 10.0       Image: 10.0         Image: 10.0       Image: 10.0       Image: 10.0       Image: 10.0       Image: 10.0       Image: 10.0       Image: 10.0       Image: 10.0         Image: 10.0       Image: 10.0                                                                                                    |                                              | $\checkmark$             | 10.0        | 90.0           | OK            | OK         |                                          | $\checkmark$                    | CalibT1P2                    |              |                     |
| 10.0       90.0       It is in the initial sector is initial sector is                    |                                              | $\checkmark$             | 10.0        | 90.0           | OK            | ок         |                                          |                                 | ZapT1                        |              |                     |
| 10.0       90.0       BadContact                                                                                                    |                                              | $\checkmark$             | 10.0        | 90.0           | ΠK            | ОК         | -                                        |                                 | Dialog                       | Set T2 and F |                     |
| Dialog       Set T2 and F         Calib T2P2          ZapT2          Dialog       Set T3 and F         Calib T3P2          ZapT3          Memlock                                                                                                    |                                              | $\checkmark$             | 10.0        | 90.0           | BadContact    | BadContact |                                          |                                 | CalibT2P1                    |              |                     |
| Calib T2P2                                                                                                    |                                              |                          |             |                |               |            |                                          |                                 | Dialog                       | Set T2 and F |                     |
| ZapT2<br>Dialog Set T3 and F<br>Calib T3P2<br>ZapT3<br>Memlock                                                                                                    |                                              |                          |             |                |               |            |                                          |                                 | CalibT2P2                    |              |                     |
| Dialog     Set T3 and F       Calib T3P2                                                                                                    |                                              |                          |             |                |               |            |                                          |                                 | ZapT2                        |              |                     |
| Calib T3P2                                                                                                    |                                              |                          |             |                |               |            |                                          |                                 | Dialog                       | Set T3 and F |                     |
| ZapT3                                                                                                    |                                              |                          |             |                |               |            |                                          |                                 | CalibT3P2                    |              |                     |
| Memlock                                                                                                    |                                              |                          |             |                |               |            |                                          |                                 | ZapT3                        |              |                     |
|                                                                                                    |                                              |                          |             |                |               |            |                                          |                                 | Memlock                      |              |                     |
|                                                                                                    |                                              |                          |             |                |               |            |                                          |                                 |                              |              |                     |

Figure 8

User can open the MLX90807 PTC-04 to debug the device separately by selecting the device No. as shown in figure 9.

| MLX90807 PTC04<br>File Window                                                                                                    |                                                                                                    | <u>_     ×</u> |
|----------------------------------------------------------------------------------------------------|----------------------------------------------------------------------------------------------------|----------------|
| Solver ROM Parameters Advanced                                                                                                    |                                                                                                    |                |
| Number of temperatures 13       Enter Vdd: 5.000       [M]         to calibrate       Clamping at the end       Image: Clamping at the end       Image: Clamping at the end         Pressure1:       0.500       [V]       Side of pressure       Side of pressure         90.000       [%]       Side of pressure       Image: Clamping       Side of pressure         Pressure2:       90.000       [%]       Image: Clamping       Side of pressure         Tolerance:       1.000       [%]       Image: Clamping       Image: Clamping         Tolerance:       1.000       [%]       Image: Clamping       Image: Clamping         Measurements       Multi Solver       Multi Solver       Image: Clamping | New Device         First (room) temperature         Set pressure1         Set pressure2         Zap         Set pressure1         Set pressure2         Zap         Third (low) temperature         Set pressure2         Zap         Set pressure2         Zap         Set pressure2         Zap         Set pressure2         Zap | vice           |
| HUM Analyser                                                                                                    | Memiock                                                                                                    |                |
|                                                                                                    |                                                                                                    | 11.            |

Figure 9